# theben

Istruzioni per l'uso

Software STB Service Tool per la cassetta dei comandi

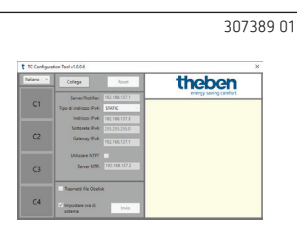

### 1. Messa in servizio

① Per mettere in servizio la cassetta dei comandi, è necessario il software STB Service Tool. Può essere scaricato dalla homepage di Theben:

#### https://www.theben.de/tc-649/

- ① Si noti che è necessario importare gli indirizzi IP che si ricevono dal proprio operatore nel dispositivo tramite il software STB Service Tool.
- ③ Se vengono riscontrati problemi in fase di connessione del Servicetool al dispositivo, controllare la connessione proxy.

Per mettere in servizio e configurare la cassetta dei comandi

- > Collegare il PC con il cavo LAN all'interfaccia "Servizio"
- > Premere Collega
  - → Viene effettuata una connessione con la cassetta dei comandi. Nella finestra informativa vengono visualizzati tutti i dati rilevanti della cassetta dei comandi, inclusa la data/l'ora.

| t TC Configurat | ion Tool v1.0.0.6                                |               | ×                                                                                             |
|-----------------|--------------------------------------------------|---------------|-----------------------------------------------------------------------------------------------|
| Italiano v      | Collega                                          | Reset         | theben                                                                                        |
| <b>C1</b>       | Server/Notifier:                                 | 192.168.137.1 | chergy soring control                                                                         |
| CI              | Tipo di indirizzo IPv4:                          | STATIC ~      | Numero di serie DTHE020000007                                                                 |
|                 | Indirizzo IPv4:                                  | 192.168.137.3 | Versione firmware 0.23.56                                                                     |
|                 | Sottorete IPv4:                                  | 255.255.255.0 | Versione nocciolo 4.14.42-mtg                                                                 |
| C2              | Gateway IPv4:                                    | 192.168.137.2 | Data/Ora 19/12/2018 13:17:48<br>CLS2:                                                         |
|                 | Utilizzare NTP?                                  | <b>v</b>      | Tipo di indirizzo IPv4: STATIC                                                                |
| C3              | Server NTP:                                      | 192.168.137.2 | Indirizzo IPv4: 192.168.137.3<br>Sottorete IPv4: 255.255.255.0<br>Gateway IPv4: 192.168.137.2 |
| C4              | Trasmetti file Obelisi                           | k             | Utilizzare NTP? True<br>Server NTP: 192.168.137.2                                             |
|                 | <ul> <li>Impostare ora di<br/>sistema</li> </ul> | Invio         | Server NTP: 192.168.137.1                                                                     |

È possibile utilizzare la cassetta dei comandi con le seguenti funzioni.

① Le seguenti impostazioni, che vengono inviate dall'operatore, devono essere inserite nel software.

#### Server/Notifier

Indirizzo IP al quale il dispositivo deve segnalare.

#### Tipo di indirizzo IPv4

**STATIC**: l'impostazione IP del dispositivo viene impostata manualmente.

**DHCP**: l'impostazione IP del dispositivo viene impostata automaticamente.

#### Indirizzo IPv4/ Sottorete IPv4

Indirizzo IP e maschera di sottorete del dispositivo.

#### Gateway IPv4

Indirizzo IP del gateway.

#### Utilizzare NTP

Il dispositivo riceve l'ora da un server NTP.

#### Server NTP

Indirizzo IP del server NTP.

#### C1/C2/C3/C4

C1–C4 sono attivi solo dopo che è stato stabilito un avvio del programma/un collegamento al dispositivo.

| (1/(3 | rosso = | il rele | e UN |  |
|-------|---------|---------|------|--|
| C2/C1 | aciaia  | il colò |      |  |

C2/C4 grigio = il relè è OFF

| t TC Configurat | ion Tool v1.0.0.6        |               | ×                                      |
|-----------------|--------------------------|---------------|----------------------------------------|
| Italiano v      | Collega                  | Reset         | theben                                 |
| <i>C</i> 1      | Server/Notifier:         | 192.168.137.1 | chargy soring connect                  |
| CI I            | Tipo di indirizzo IPv4:  | STATIC ~      | Numero di serie DTHE020000007          |
|                 | Indirizzo IPv4:          | 192.168.137.3 | Versione firmware 0.23.56              |
|                 | Sottorete IPv4:          | 255.255.255.0 | Versione nocciolo 4.14.42-mtg          |
| C2              | Gateway IPv4:            | 192.168.137.2 | Data/Ora 19/12/2018 13:17:48           |
|                 | 10.7                     |               | CLS2:<br>Time di indivine ID-4: STATIC |
|                 | Utilizzare NTP:          | ×             | Indirizzo IPv4: 192.168.137.3          |
| C3              | Server NTP:              | 192.168.137.2 | Sottorete IPv4: 255.255.255.0          |
|                 |                          |               | Gateway IPv4: 192.168.137.2            |
|                 | Tracmatti fila Obalick   |               | Utilizzare NTP? True                   |
| C4              | - masmetti me obens      |               | Server NTP: 192.168.137.2              |
|                 | Impostare ora di sistema | Invio         | Server NTP: 192.168.137.1              |

#### Invio

Le impostazioni di rete verranno inviate alla cassetta dei comandi.

→ Questi vengono riportati indietro dalla cassetta dei comandi e visualizzati nella finestra informativa del software.

| t TC Configurat | ion Tool v1.0.0.6                                      |                                                 | ×                                                                                                    |
|-----------------|--------------------------------------------------------|-------------------------------------------------|----------------------------------------------------------------------------------------------------|
| Italiano v      | Collega                                                | Reset                                           | theben                                                                                                    |
| C1              | Server/Notifier:<br>Tipo di indirizzo IPv4:            | 192.168.137.1                                   | energy saving comfort<br>CLS2:<br>Tipo di indirizzo IPv4: STATIC                                                      |
| C2              | Sottorete IPv4:<br>Gateway IPv4:                       | 192.168.137.3<br>255.255.255.0<br>192.168.137.2 | Indirizzo IP-4: 192.168.137.3<br>Sottorete IP-4: 255.255.255.0<br>Gateway IP-4: 192.168.137.2<br>Utilizzare NTP? True |
| C3              | Utilizzare NTP?<br>Server NTP:                         | ✓<br>192.168.137.2                              | Server NTP: 192.168.137.2<br>Data/Ora 19/12/2018 13:18:28                                                             |
| C4              | Trasmetti file Obelis<br>✓ Impostare ora di<br>sistema | k<br>Invio                                      |                                                                                                    |

Con **Impostare ora di sistema**, è possibile selezionare se l'ora corrente deve essere inviata al dispositivo.

#### Reset

Tutti i profili e i programmi di commutazione vengono cancellati e i relè si resettano.

### 2. Inviare dati all'operatore

Una volta messo in funzione il dispositivo, è necessario trasmettere il numero di serie, la posizione, l'indirizzo e l'assegnazione dei canali al proprio operatore.

### 3. Contatto

Indirizzo del servizio di assistenza Theben AG Hohenbergstr. 32 72401 Haigerloch GERMANIA Tel. +49 7474 692-0

Fax +49 7474 692-0 Call center

Tel. +49 7474 692-369 hotline@theben.de www.theben.de

## theben

TC 649 6490330 Cassetta dei comandi LAN

307360.01 14 Ja C2 10 10 D THEO2 XXXX XXXX

Istruzioni di installazione e funzionamento

### Indicazioni di sicurezza fondamentali

#### AVVERTENZA

Pericolo di morte per scosse elettriche o incendio! Il montaggio deve essere eseguito esclusivamente da parte di un elettroinstallatore specializzato!

- L'apparecchio è predisposto per il montaggio su guide omega DIN (a norma IEC 60715)
- È conforme alla norma di prodotto EN 60669-2-1
- > Non utilizzare il dispositivo al di fuori delle specifiche indicate

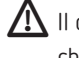

\Lambda II dispositivo deve essere installato in una cabina elettrica chiusa in metallo o in materiale resistente al fuoco!

igwedge Dopo una corretta installazione, la parte dell'alloggiamento non deve essere accessibile sotto il coperchio nell'area sigillata!

#### 2. Uso conforme

La cassetta dei comandi TC 649 è un orologio digitale con programma annuale comandabile e aggiornabile tramite LAN con funzione astro, che può essere gestito a livello centralizzato da un computer. La cassetta dei comandi serve a illuminare, ventilare ecc.

Non utilizzare su dispositivi di protezione come ad es. porte di emergenza, dispositivi antincendio ecc.

#### Smaltimento

> Restituire il dispositivo al proprietario per lo smaltimento ambientale

### 3. Installazione e collegamento

#### Montaggio del TC 649

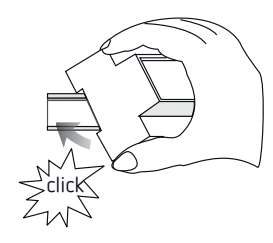

### Collegamento del TC 649

#### Collegare l'alimentazione di tensione

- > Rimuovere la guaina isolante del cavo su una lunghezza di 8 mm (max. 9 mm)
- ► Inserire il cavo nel terminale e fissarlo (Morsetto a vite Art. Nr. 9070966)
- > Inserire il terminale nella presa di alimentazione
- > Collegare alla rete elettrica

 $\rightarrow$  Durante l'avvio del sistema operativo, tutti i LED lampeggiano. Dopo circa 150 s, il processo di avvio è completato e il LED di alimentazione (PWR/TLS) lampeggia.

#### Schema di collegamento

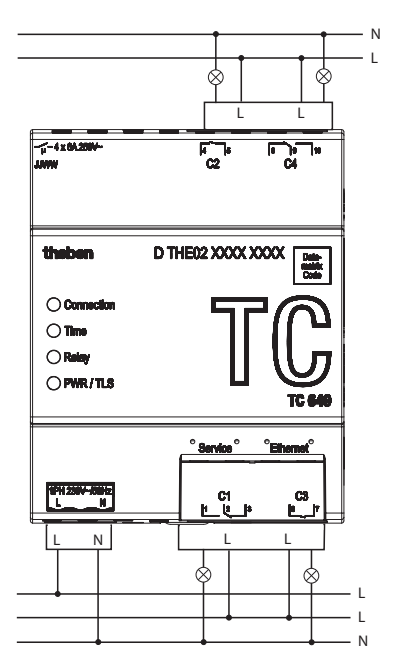

① Commutare il carico tramite contattore.

A Se un carico viene commutato direttamente, proteggere il dispositivo con un interruttore automatico da 6 A.

### Descrizione dell'apparecchio

#### Collegamenti:

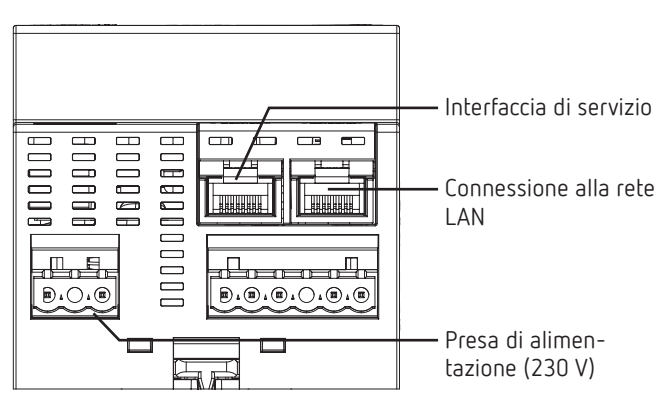

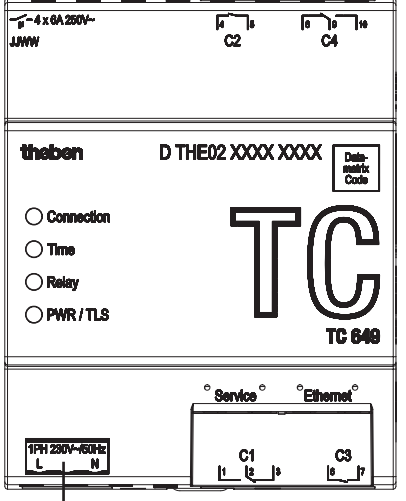

Tensione

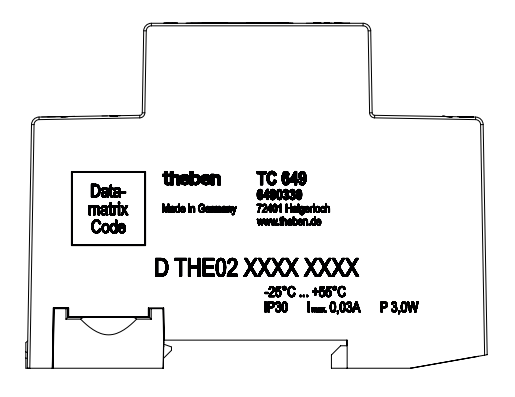

① I dati sulle prestazioni si trovano sulla superficie laterale e sulla spalla del dispositivo (vedi figura) e non sono più visibili dopo l'installazione!

#### LED

① I messaggi di stato vengono visualizzati tramite quattro LED.

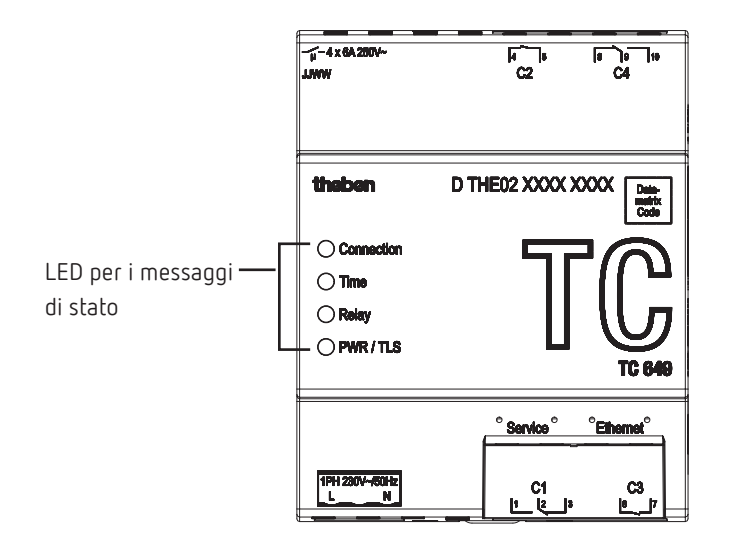

| Etichetta  | Descrizione                   |
|------------|-------------------------------|
| Connection | Connessione con il server     |
| Time       | Connessione con il server NPT |
| Relay      | almeno 1 relè commutato       |
| PWR/TLS    | Power e TLS                   |

### 5. Messa in servizio

Per mettere in servizio i dispositivi, è necessario il software STB Service Tool. Può essere scaricato dalla homepage di Theben: <u>https://www.theben.de/tc-649/</u>

#### Per gli elettricisti

- ► Collegare la tensione.
- Scaricare e avviare il software STB Service Tool.
- ► Collegare il PC all'interfaccia "Service".
- ► Eseguire la configurazione secondo le specifiche dell'operatore.
- ➤ Collegare la rete LAN all'interfaccia LAN "Ethernet".
  - → La cassetta dei comandi si collega automaticamente al server dell'operatore.
- Inviare il numero di serie, la posizione, l'assegnazione dei canali ecc. all'operatore.

#### Per l'operatore

 Utilizzare il software di gestione per inviare programmi ai dispositivi.

## 6. Dati tecnici

| Tensione d'esercizio:                                  | Intervallo operativo esteso<br>230 V~, –20 % +15 % |
|--------------------------------------------------------|----------------------------------------------------|
| Potenza di commutazione:                               | 6 A/250 V AC, $\cos \varphi = 1$                   |
| Carico minimo:                                         | 5 V / 1 mA                                         |
| Contatto di commutazione:                              | Contatto µ                                         |
| Frequenza:                                             | 50 Hz                                              |
| Consumo di corrente:                                   | 3 W                                                |
| Intervallo operativo fisso:                            | -10 °C bis +45 °C                                  |
| Intervallo limite per il<br>funzionamento:             | –25 °C bis +55 °C                                  |
| Intervallo limite per lo stoccaggio<br>e il trasporto: | -25 °C bis +70 °C                                  |
| Umidità dell'aria:                                     | 95 %, senza condensa                               |
| Classe di protezione:                                  | II, in caso di montaggio<br>conforme               |
| Tipo di protezione:                                    | IP 30                                              |

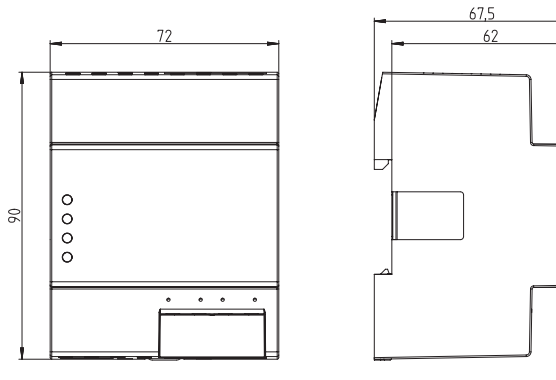

### 7. Contatto

Indirizzo del servizio di assistenza Theben AG Hohenbergstr. 32 72401 Haigerloch GERMANIA Tel. +49 7474 692-0 Fax +49 7474 692-150 **Call center** Tel. +49 7474 692-369 hotline@theben.de Indirizzi, numeri di telefono ecc. www.theben.de

### 8. Utilizzo di software open source

Questo prodotto utilizza software open source (OSS). Un elenco dei componenti OSS utilizzati e il loro tipo di licenza e versione della licenza sono disponibili all'indirizzo <u>https://www.theben.de/tc-649/</u>